### HPを開きます

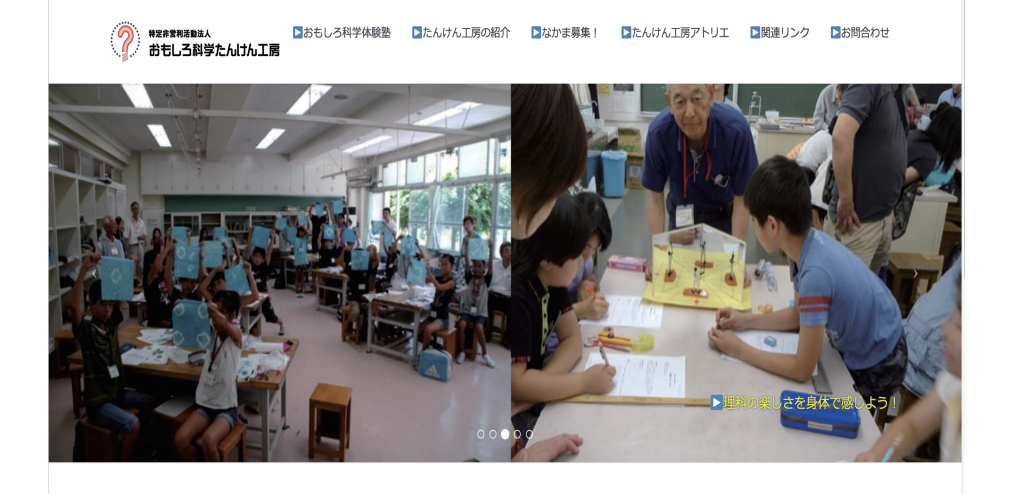

#### おもしろ科学たんけん工房テストサイト(現在、実験中です) 体験塾日程をチェックして申し込む ★常時更新中★ (おもしろ科学体験会とは)

- 6月16日: 戸塚地区センター: T175: リモコンロボットでアタック! すもうロボット作ろう
- 8月5日:都筑区せせらぎ公園: SW79:セミの羽化を観察しよう!
- 6月23日:小坪小学校:KO36:玉ねぎ染めにちょうせん!~身近なもので化学する~
- 6月2日:杉田小学校:SG58: ぴょんぴょんうさぎ ~とびはねるウサギを作ろう~
- 5月26日:旭区市民活動支援センター「みなくる」:ST79:青黄赤色に光る信号機を作って電気の回路を学ぼう
- 5月12日:都筑地区センター: SW77: えんぴつ充電池をつくろう~電子メロディを鳴らそう~

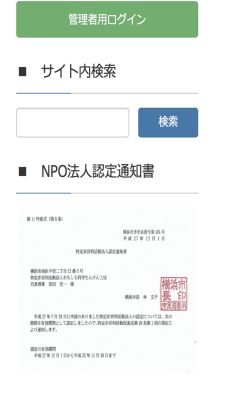

# ← ② ログイン画面に 移動します

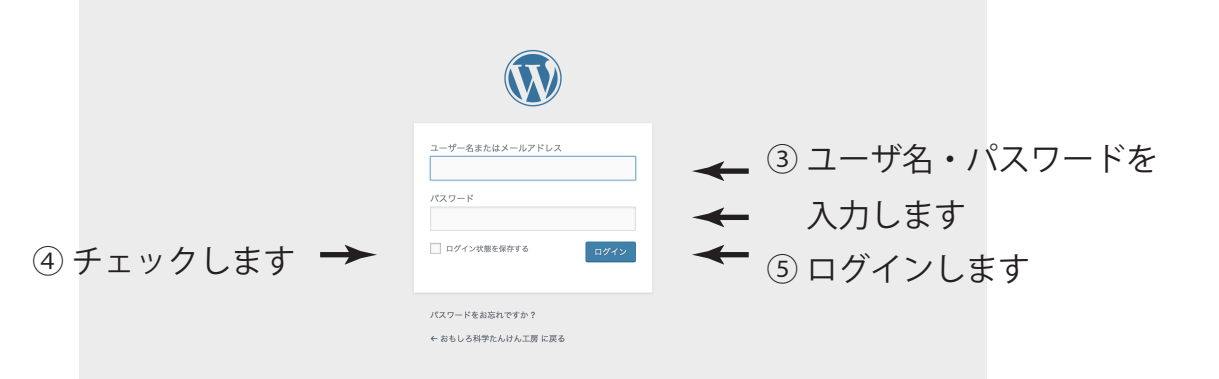

#### 管理画面です

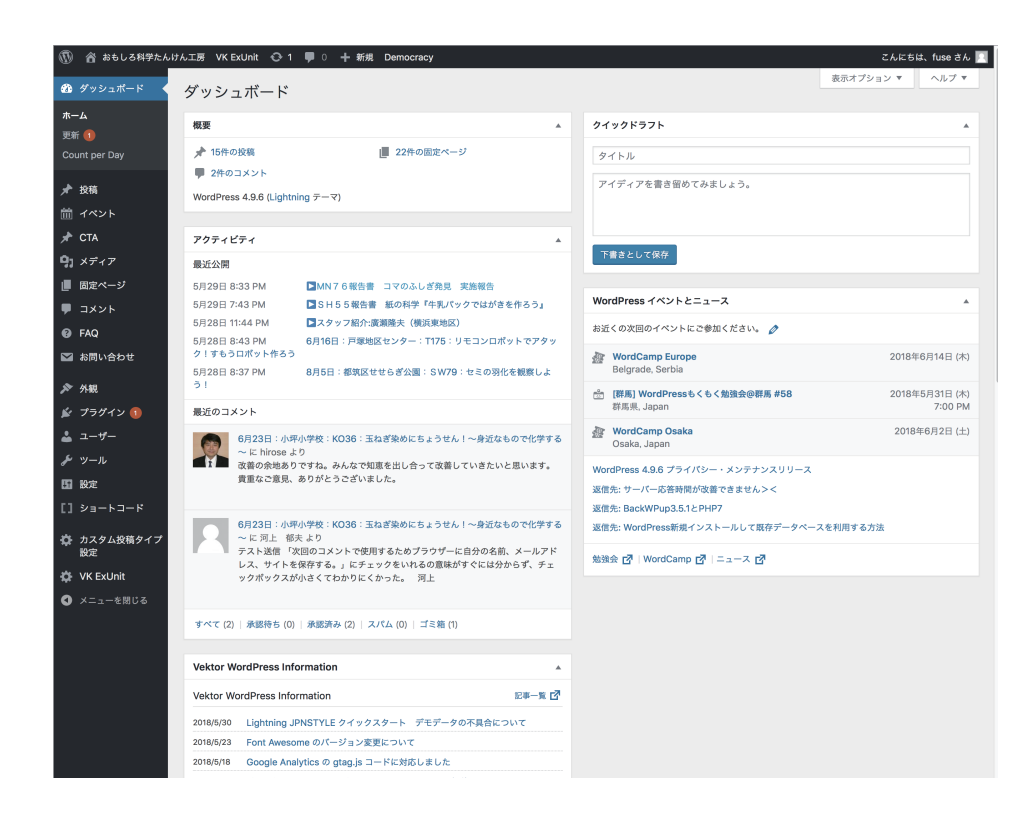

⑥ 投稿・新規追加 を選択します

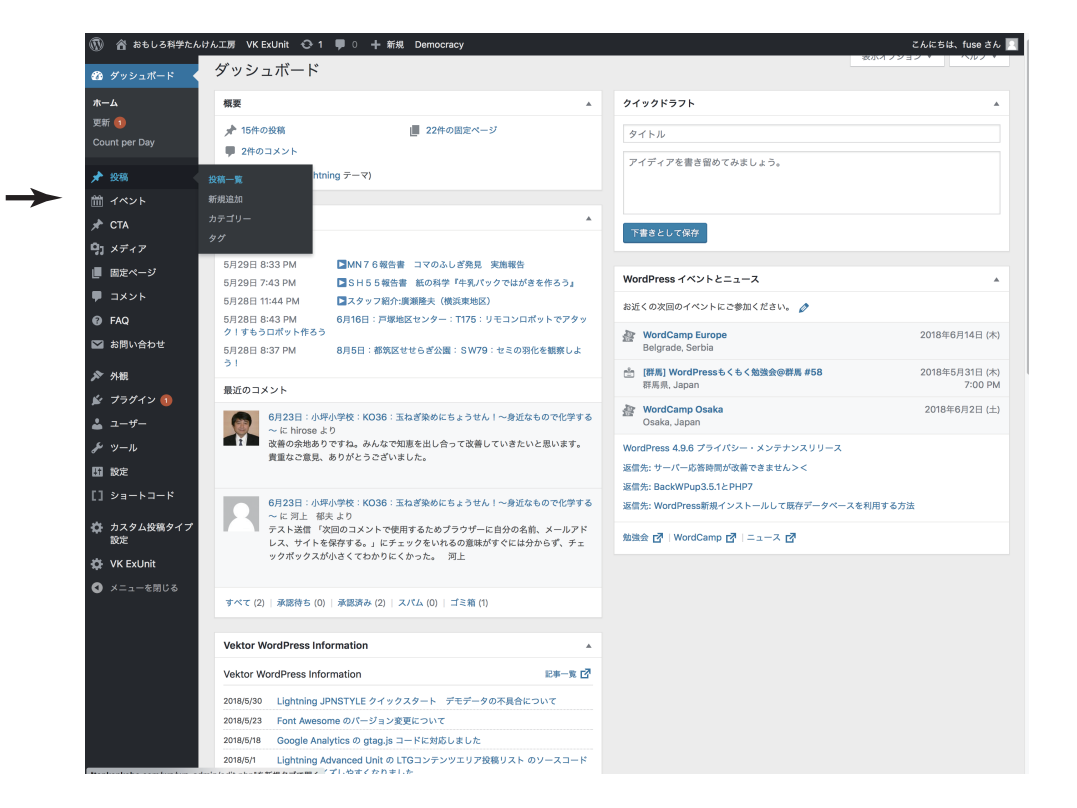

### エディタになります

| $\bigcirc \Gamma$ | ごジュ   | アル」 | にし    | ょす  |
|-------------------|-------|-----|-------|-----|
| $\bigcirc$        | _ / _ |     | V C C | 6 3 |

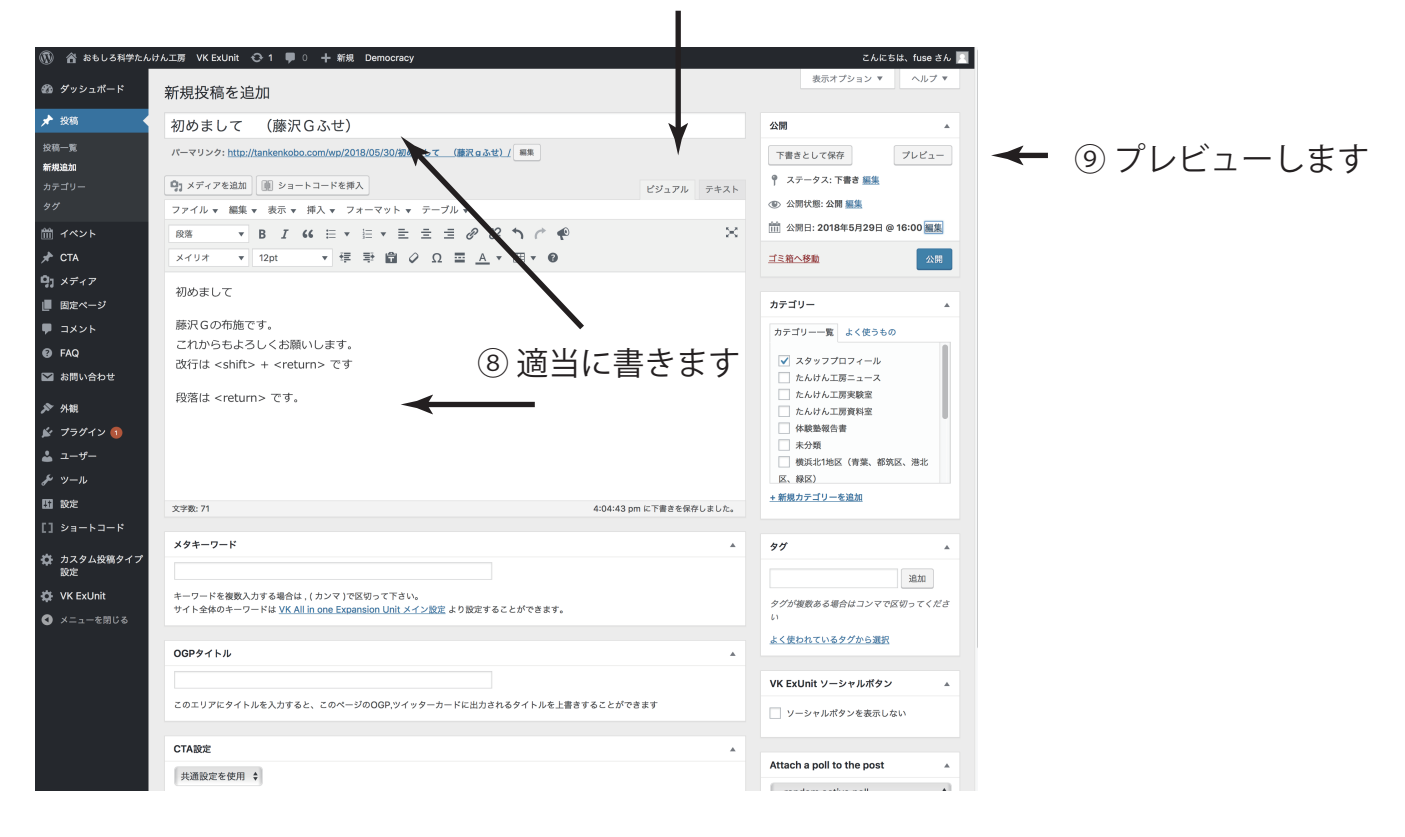

改行は <shift>+<return> です 段落は <return> です

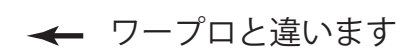

#### 画面を確認します

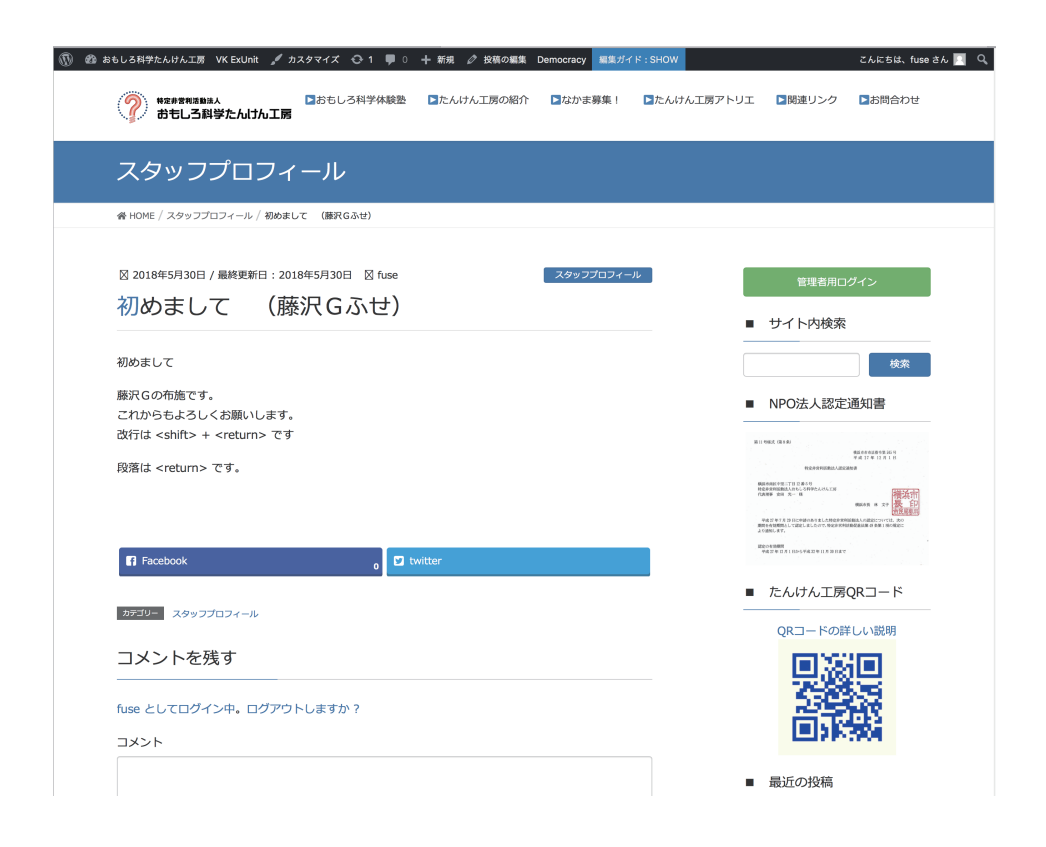

直すときはプレビューのウインドウを閉じてエディタに戻ります 修正したらプレビューで再確認します

確認が済んだらウインドウを閉じてエディタに戻ります

| 🚯 🏠 おもしろ科学たん                                                                                   | けん工房 VK ExUnit 📀 1 🕊 0 🕂 新規 Democracy                                                                                                    | こんにちは、fuse さん 📃                                                                                |                          |
|------------------------------------------------------------------------------------------------|----------------------------------------------------------------------------------------------------|------------------------------------------------------------------------------------------------|--------------------------|
| 🖚 ダッシュポード                                                                                      | 新規投稿を追加                                                                                                    | 表示オプション ▼ ヘルプ ▼                                                                                |                          |
| ★ 投稿                                                                                           | 初めまして (藤沢Gふせ)                                                                                                    | 公開                                                                                             |                          |
| 投稿一覧<br><b>新規追加</b><br>カテゴリー<br>タグ                                                             | パーマリング: bttp://tankenkobc.com/wp/2018/05/30 根めまして (優祝 9.3 だけ)/ 単単<br>①1 メディアを追加 ⑧ ショートコードを挿入<br>ファイル × 編集 × 表示 × 挿入 × フォーマット × テーブル ×                                                                                                    | 下書さとして保存     ブレビュー            ・         マテータス: 下書さ 編集         ・         の 公開状態:公開 編集         ・ | ⑩ 日付を確認                  |
| 前 イベント                                                                                         |                                                                                                    | 前 公開日: 2018年5月29日 @ 16:00 編集                                                                   | 修正します                    |
| ★ CIA ① Xディア ■ ロント ● FAQ ■ コメント ● FAQ ■ お問い合わせ ★ グラダイン ③ ▲ ユーザー ★ ツール                          | ×103     ▼     ▼     ■     ●     ①     ①     ○     ○     ○     ○     ○     ○     ○     ○     ○     ○     ○     ○     ○     ○     ○     ○     ○     ○     ○     ○     ○     ○     ○     ○     ○     ○     ○     ○     ○     ○     ○     ○     ○     ○     ○     ○     ○     ○     ○     ○     ○     ○     ○     ○     ○     ○     ○     ○     ○     ○     ○     ○     ○     ○     ○     ○     ○     ○     ○     ○     ○     ○     ○     ○     ○     ○     ○     ○     ○     ○     ○     ○     ○     ○     ○     ○     ○     ○     ○     ○     ○     ○     ○     ○     ○     ○     ○     ○     ○     ○     ○     ○     ○     ○     ○     ○     ○     ○     ○     ○     ○     ○     ○     ○     ○     ○     ○     ○     ○     ○     ○     ○     ○     ○     ○     ○     ○     ○     ○     ○     ○     ○     ○     ○     ○     ○     ○     ○ <t< th=""><th></th><th><b>◆</b><br/>⑪ カテゴリーを選びます</th></t<> |                                                                                                | <b>◆</b><br>⑪ カテゴリーを選びます |
|                                                                                                | 文字数: 71 4:04:43 pm に下書きを保存しました。                                                                                                    |                                                                                                |                          |
| <ul> <li>コー・コー・</li> <li>クォスタム投稿タイプ<br/>設定</li> <li>② XK ExUnit</li> <li>③ Xニューを閉じる</li> </ul> | ×夕キーワード         ▲           -         -           +-ワードを複数入力する場合は、(カンマ)で区切って下さい。         -           サイト全体のキーワードは VK All in ong Expansion Unit メイン設定 より設定することができます。         -                                                                                                    | タグ 通知<br>タグが壊棄ある場合はコンマで区切ってくださ<br>い<br>よく使われているタグから選択                                          |                          |
|                                                                                                | OGPタイトル         ▲           このエリアにタイトルを入力すると、このページのOGP.ツイッターカードに出力されるタイトルを上書きすることができます         ▲                                                                                                    | VK ExUnit ソーシャルボタン         ▲           □ ソーシャルボタンを表示しない                                        |                          |
|                                                                                                | CTARGE A                                                                                                    | Attach a poll to the post                                                                      |                          |
|                                                                                                | 共通設定を使用 \$                                                                                                    |                                                                                                |                          |

|                                                                                                    | se さん 📃 |
|----------------------------------------------------------------------------------------------------|---------|
| as ダッシュポード 新規投稿を追加     an     as ダッシュポード     as ガリンマン     as ガリンマン     as オリンマン     as オリンマン     as オリンマン     as オリンマン     as オリンマン     as オリンマン     as オリンマン     as オリンマン     as オリンマン     as オリンマン     as オリンマン     as オリンマン     as オリンマン     as オリンマン     as オリン     as オリン     as オリ     as オリン     as オリン     as オリ     as オリ     as オリ     as オリン     as オリン     as オリン     as オリン     as オリン     as オリン     as オリン     as オリン     as オリン     as オリン     as オリン     as オリン     as オ                                                                                                    | レプマ     |
| ★ 25% 初めまして (藤沢Gふせ) 22%                                                                                                    | *       |
| 交話一覧 パーマリンク: http://tankenkobo.com/wp/2018/05/30/微めまして (藤沢 g ふせ)/ 単葉 下豊きとして保存 プレビ                                                                                                    | 21-     |
| 示法活動<br>カテゴリー                                                                                                    |         |
| 9ブ ファイル ▼ 編集 ▼ 表示 ▼ 挿入 ▼ フォーマット ▼ テーブル ▼                                                                                                    |         |
| 前イベント 段落 ▼ B I 46 日 ▼ 日 ▼ 日 主 三 ラ 22 か / 中 × 単 ☆別日: 2018年5月29日 @ 16:00                                                                                                    | 編集      |
| CTA         メイリオ         12pt         博 型 ② Ω 重 <u>A</u> * 田 * ④         ゴミ酸ヘ移動                                                                                                    | 公開      |
| リメディア 初めまして                                                                                                    |         |
| 周定ページ カテゴリー 蒸却になった施です                                                                                                    | *       |
| カテゴリーー覧 よく使うもの<br>これからもよろしくお願いします。                                                                                                    |         |
| 改行は <shift> + <return> です         びす         くがし         な行は <shift> + <return> です         んけんエ原ニュース         からい合わせ</return></shift></return></shift>                                                                                                    |         |
| 段落は <return> です。<br/>段落は <return> です。</return></return>                                                                                                    |         |
| * 79% たいけん工房資料室 たいけん工房資料室 にたいけん工房資料室 にたいけん工房資料室 にたいけん工房資料室 にたいけん工房資料室                                                                                                    |         |
| ユーザー                                                                                                    | IF.     |
| · · · · · · · · · · · · · · · · · · ·                                                                                                    | 0       |
| 設定         文字数: 71         4:04:43 pm に下書きを保存しました。                                                                                                    |         |
|                                                                                                    |         |
| カスタム投稿タイプ         メダキーワート         メダイ                                                                                                    | *       |
| 2012<br>2012<br>2012<br>2012<br>2012<br>2017<br>2017 | 1       |
| サイト会体のチーワードは <u>VK All in one Expansion Unit メイン設定</u> より設定することができます。<br>メニューを閉じる い                                                                                                    | くださ     |
| よく使われているタグから選択                                                                                                    |         |
|                                                                                                    |         |
| マのエリアにタイトルを入力すると、このページのOGP ツイッターカードに出力されるタイトルを上書きすることができます                                                                                                    | *       |
| ソーシャルボタンを表示しない                                                                                                    |         |
| CTARDE                                                                                                    |         |
| 共通設定を使用 \$ Attach a poll to the post                                                                                                    |         |

## ⑬「家」のアイコンでホームページに戻ります

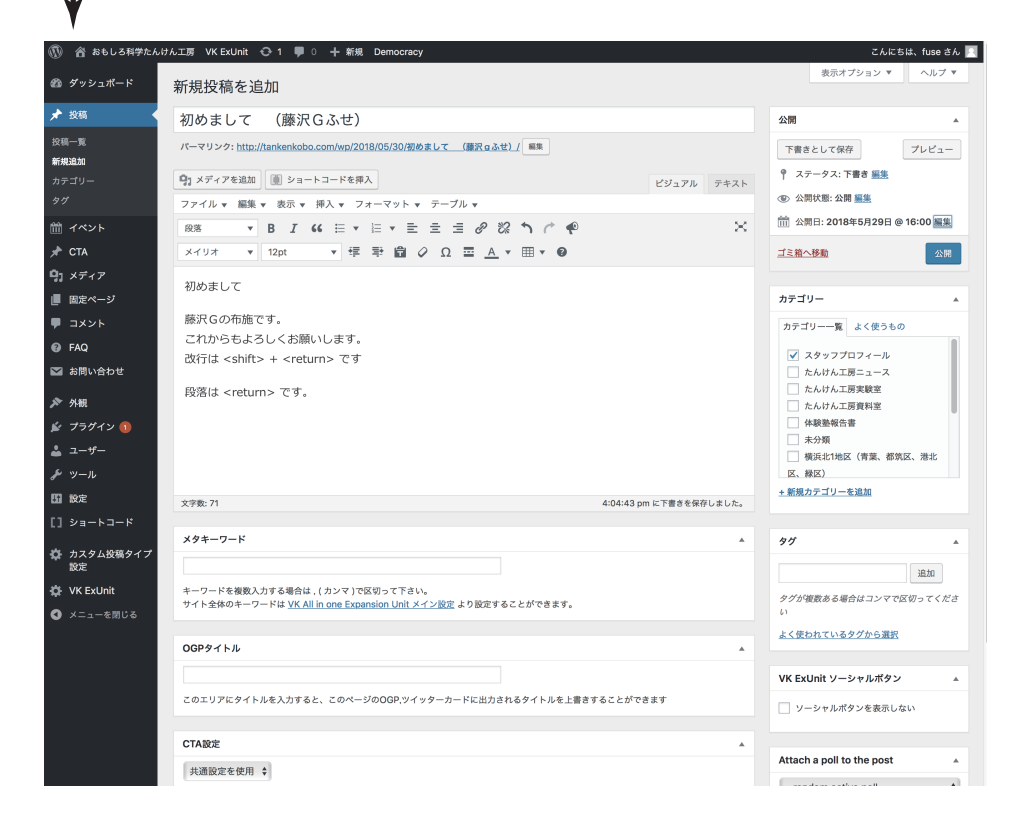

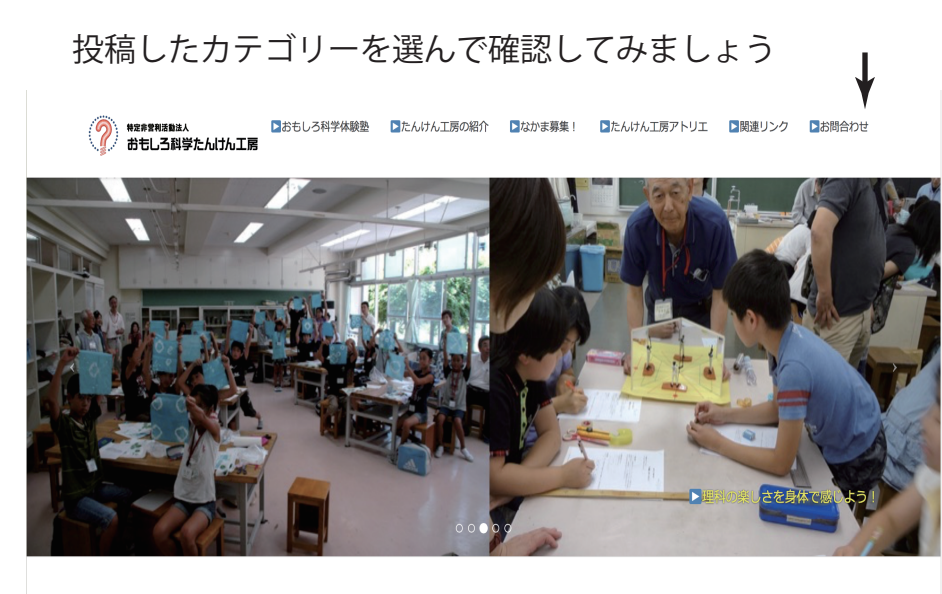

#### おもしろ科学たんけん工房テストサイト(現在、実験中です)

#### 体験塾日程をチェックして申し込む ★常時更新中★ (おもしう科学体験塾とは)

- 6月16日: 戸塚地区センター: T175: リモコンロボットでアタック! すもうロボット作ろう
- 8月5日:都筑区せせらぎ公園:SW79:セミの羽化を観察しよう!
- 6月23日:小坪小学校:KO36:玉ねぎ染めにちょうせん!~身近なもので化学する~
- 6月2日:杉田小学校:SG58: ぴょんぴょんうさぎ ~とびはねるウサギを作ろう~
- 5月26日:旭区市民活動支援センター「みなくる」:ST79:青黄赤色に光る信号機を作って電気の回路を学ぼう
- 5月12日:都筑地区センター:SW77:えんぴつ充電池をつくろう~電子メロディを鳴らそう~

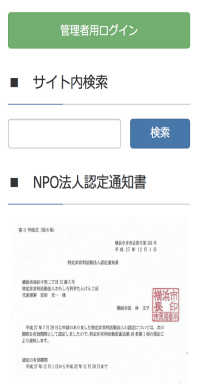